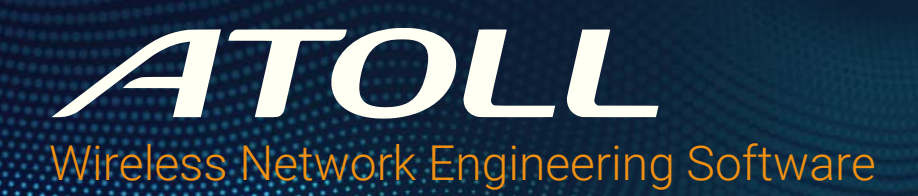

# Atoll ALIC License Management

**Technical Note** 

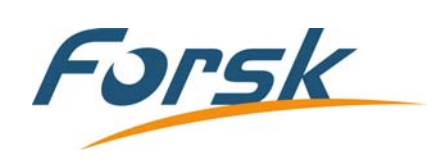

#### Atoll ALIC License Management

Release: TN057 (September 2024)

© Copyright 1997-2024 Forsk. All Rights Reserved.

Published by:

Forsk 7 rue des Briquetiers 31700 Blagnac, France Tel: +33 562 747 210 www.forsk.com

The software described in this document is provided under a license agreement. The software may only be used or copied under the terms and conditions of the license agreement. No part of the contents of this document may be reproduced or transmitted in any form or by any means without written permission from the publisher.

The software shall be used by a human user in interactive mode, or in autonomous batch mode via scripts as described in the software documentation. Licensee shall not drive or activate the software through a robot or through an external application that is not part of the software.

The product or brand names mentioned in this document are trademarks or registered trademarks of their respective registering parties. Third party services that are not part of Atoll are governed by the terms and conditions of their respective providers, which are subject to change without notice.

The publisher has taken care in the preparation of this document, but makes no expressed or implied warranty of any kind and assumes no responsibility for errors or omissions. No liability is assumed for incidental or consequential damages in connection with or arising out of the use of the information contained herein.

# Table of Contents

|       | Introduction                                        | 5  |
|-------|-----------------------------------------------------|----|
| 1     | Working with HASP Licenses                          | 9  |
| 1.1   | Installing the Sentinel HASP Licensing System       | 9  |
| 1.1.1 | Installing the HASP/LDK Run-time Driver             | 10 |
| 1.1.2 | Installing the HASP License Manager                 | 10 |
| 1.1.3 | Installing a nethasp.ini File for HASP License Keys | 11 |
| 2     | Atoll Security Module (Lic.exe)                     | 13 |
| 2.1   | About Atoll Licensing                               | 13 |
| 2.2   | Installing the Atoll Security Module                | 13 |
| 2.3   | Using the Atoll Security Module                     |    |
| 2.3.1 | Using the Atoll Security Module Interface           | 14 |
| 2.3.2 | Updating License Keys                               | 15 |
|       |                                                     |    |

# Introduction

This document is aimed at system administrators who need to configure ALIC licenses for Atoll. The *Atoll ALIC License Management* technical note provides detailed guidelines for configuring a Windows license server for Atoll to use ALIC hardware license keys with a HASP licensing server.

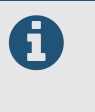

If your Forsk representative has provided or will provide you with V2C license key files that use the Sentinel LDK licensing framework, then this document does not apply.

Instead, see TN058 Atoll V2C License Management.

ALIC licenses can be used with older versions of Atoll on:

- Computers with fixed license keys plugged in to USB ports on the computers themselves.
- Computers that are connected to a license server with a floating license key plugged in to a physical USB port on the server or a network-attached USB hub.

The driver for fixed license keys is installed at the same time as Atoll and does not require any further action. For information about installing Atoll, see the *Atoll Administrator Manual*.

The software for managing floating license keys must be installed on a server accessible to all computers on which Atoll runs. For more information on configuring a floating license server, see "Working with HASP Licenses" on page 9.

In addition, an Atoll Security Module is available for administrating both fixed and floating licenses. For information on the Atoll Security Module utility, see "Atoll Security Module (Lic.exe)" on page 13.

## About Atoll

Atoll is a multi-technology wireless network design and optimisation platform that supports wireless operators throughout the network lifecycle, from initial design to densification and optimisation. Atoll offers unique capabilities of using both predictions and live network data throughout the network planning and optimisation process.

Atoll includes integrated single RAN-multiple RAT network design capabilities for 3GPP radio access technologies including 5G NR, LTE, NB-IoT, UMTS, and GSM. It provides operators and vendors with a powerful framework for designing and optimising current and future integrated multi-technology networks.

Atoll supports the latest technology advances such as massive MIMO, 3D beamforming, and mmWave propagation for the design and roll-out of 5G networks.

Atoll Microwave is a state-of-the-art point-to-point and point-to-multipoint backhaul planning and optimisation software. It allows designing large microwave link networks, according to ITU recommendations, industry standards, and operator guidelines.

Atoll's integration and customisation has enabled the global mobile telecommunication industry to streamline planning and optimisation processes, supporting a wide range of implementation scenarios, from standalone to enterprise-wide server-based configurations.

If you are interested in learning more about Atoll, please contact your Forsk representative to inquire about our training solutions.

### About Forsk

Forsk is an independent software company providing operators and vendors with wireless network design and optimisation products.

With more than 10 000 active licenses installed with 500+ customers in 140 countries, the company's flagship solution Atoll has become the industry standard for wireless network design and optimisation.

Forsk distributes and supports Atoll directly from offices and technical support centres in France, USA, and China as well as through a worldwide network of distributors and partners.

# Getting Help

The online help system that is installed with Atoll is designed to give you quick access to the information you need to use the product effectively. The Online Help system provides information and guidance for using Atoll as well as context-sensitive help about elements of the user interface. It contains the same material as the *Atoll 3.4.0 User Manual*.

You can open the Online Help in Atoll from the **Help** menu or you can get context-sensitive help about any dialog box by pressing **F1** or clicking '?'.

You can browse the online help from the Contents view, the Index view, or you can use the built-in Search feature.

You can click the **Feedback** button at the bottom of each page to send comments and suggestions to Forsk to help us improve our documentation. Do not use the Documentation Feedback form for help using the product or for technical support.

You can also download Atoll documentation from the Forsk web site at: http://downloads.forsk.com/

### About Atoll Documentation

PDF manuals are available to customers with a valid maintenance contract and can be downloaded from the Forsk web site at:

http://downloads.forsk.com/

To read PDF manuals, download Adobe Reader from the Adobe web site at: http://get.adobe.com/reader/

### Contacting Technical Support

Forsk provides global technical support for its products and services. When encountering an issue, you are encouraged to share any files or information that might help better understand the situation. To share the files:

1. In the Help menu, select Support. The Support dialog box is displayed.

- 2. Select the type of information you want to share.
- 3. Select whether to generate an environment archive or a memory dump file.
- 4. Click Close.

The generated files will be saved in a temporary folder on your local environment by default.

To contact the Forsk support team, visit the Forsk web site at:

#### http://downloads.forsk.com

Alternatively, depending on your geographic location, contact one of the following support teams:

#### Forsk US

For North and Central America, contact the Forsk US support team:

- Tel.: 1-888-GO-ATOLL (1-888-462-8655)
- Fax: 1-312-674-4822
- Email: support\_us@forsk.com

Opening Hours: Monday to Friday 8.00 am to 8.00 pm (Eastern Standard Time)

#### **Forsk China**

For Asia (except Japan), contact the Forsk China support team:

- Tel: +86 20 8557 0016
- Fax: +86 20 8553 8285
- Email: atollsupport@forsk.com.cn

Opening Hours: Monday to Friday 9.00am to 5.30pm (GMT+08:00) Beijing, Chongqing, Hong Kong, Urumqi.

#### **Forsk Head Office**

For all other regions, contact the Forsk Head Office support team:

- Tel.: +33 562 747 225
- Fax: +33 562 747 211
- Email: support@forsk.com

Opening Hours: Monday to Friday 9.00 am to 6.00 pm (GMT +1:00)

Atoll ALIC License Management Introduction

# Working with HASP Licenses

Floating HASP license keys can be used when multiple users work with Atoll on a network.

When using a hardware license key, a HASP license key dongle is plugged into a single computer, which is known as the license server. The license server runs the floating license management software and can be one of the computers on which Atoll is installed.

The license server controls the number of potential Atoll licenses that are used at a given time. A floating license system offers a number of tokens that are available for each Atoll module. The number of tokens corresponds to the maximum number of Atoll sessions that can run simultaneously.

For example:

- One user running several Atoll sessions on the same computer uses one token.
- Several users running Atoll on the same computer use one token per user.
- One user running Atoll on several computers uses one token per computer.

A token is released and made available for other users when all the Atoll sessions used by a user on the computer are closed.

Fixed licenses are also available, in the case of standalone configurations where a single user runs both Atoll and the license server on the same machine.

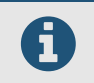

If a computer is connected to a floating license server and also has a fixed license key plugged in, the fixed license key is accessed first.

If the fixed or the floating license key becomes unavailable, Atoll automatically tries to restore the connection. If the key becomes available again, Atoll allows users to resume their sessions. At anytime during the reconnection process, users can save their documents and close the Atoll session.

If the license server runs low on resources, the floating license key can become unavailable, causing a key protection error message to appear in Atoll.

# 1.1 Installing the Sentinel HASP Licensing System

Atoll uses a 3rd-party floating license management system called Thales Sentinel HASP. The floating license management system includes:

- HASP floating license key: A hardware USB dongle programmed with the numbers of tokens available for each module.
- HASP/LDK run-time driver: Interface between the license manager and floating license key.
- HASP license manager: Interface between Atoll and the floating license key.
- Atoll Security Module: Enables you to manage your license keys.
- nhsrv.ini file: Installed on the license server computer. Parameter file for configuring the floating license server.
- nethasp.ini file: Installed on the Atoll client machines when using a HASP to indicate which license server to connect to.

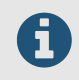

This document applies to HASP licenses. If you are using an LDK license key, see the technical note *TN058 Atoll V2C License Management* 

The license management software and the USB license key must be installed on the server.

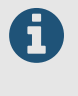

A USB port must be available on the license server for plugging in the floating license key. For virtual machines and computers that do not have a physical USB port, Atoll licensing supports network-attached USB hubs such as Digi AnywhereUSB.

If the floating license server is protected by a firewall, you must open port 475 for UDP traffic.

### 1.1.1 Installing the HASP/LDK Run-time Driver

The HASP/LDK Run-time driver enables communication between the hardware HASP floating license key and the License Manager software.

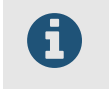

Do not plug the floating license key into the server before installing the run-time driver. Wait for the HASP license manager setup to indicate when to plug in the key. Ensure that no Atoll sessions are running when you perform this operation.

The computer that runs the server must comply with the following requirements:

| CPU                                | RAM  | Operating System                       | Connectivity                              | Storage        |
|------------------------------------|------|----------------------------------------|-------------------------------------------|----------------|
| 64-bit x86 CPU<br>(1 core or vCPU) | 2 GB | Windows 10 (22H2)<br>Windows 11 (23H2) | 1 Gigabit Ethernet<br>10 Gigabit Ethernet | 46 GB (System) |
|                                    |      | Windows Server 2016, 2019, 2022        |                                           |                |

The latest service packs and security updates must be installed. Microsoft Internet Explorer is not supported. For detailed information on supported platforms, see the *Release Notes* for the latest Sentinel HASP/LDK Run-time Environment.

#### To install the licensing software on the license server:

- 1. Log on to the license server with an administrator account.
- Download and decompress the latest Sentinel HASP/LDK Windows GUI Run-time Installer from the following web site:

https://supportportal.thalesgroup.com/csm?id=kb\_search&query=LDK Windows GUI installer

- 3. Right-click HASPUserSetup.exe and select Run as Administrator. Follow the instructions provided by the installer.
- 4. Once the run-time driver is successfully installed, plug in the floating license key.

### 1.1.2 Installing the HASP License Manager

The HASP License Manager controls the allocation and retrieval of license tokens available on a HASP floating license key.

The HASP License Manager must be installed on the license server to which the Atoll floating license key is connected.

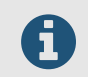

After installing the HASP License Manager, the floating license key must always remain plugged into the license server.

#### To install the HASP License Manager:

1. Download and decompress the HASP License Manager from the Forsk Downloads web site:

https://downloads.forsk.com/Lic

1. Before running the installer, right-click the Imsetup.exe installer and select Properties. The Properties dialog

box opens.

- 2. In the Properties dialog box, select the Compatibility mode and set the following settings
  - Select Run this program as an administrator.
  - Click OK.
- **3.** Run the **Imsetup.exe** installer and follow the instructions provided by the installer. When asked whether to run the HASP License Manager as an application or as a service, select **Service**.

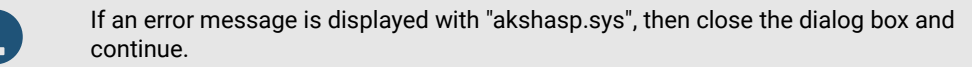

4. At the end of the installation process, click Finish to start the HASP License Manager service.

When running, the HASP License Manager window displays a list of supported protocols which can be modified through the **Load** and **Remove** menus. Closing this window does not stop the license manager. The icon remains available in the taskbar as long as the service is running.

#### To stop the HASP license manager:

#### 1. Go to Control Panel > Administrative Tools > Services.

2. In the list of services, right-click the HASP Loader service, and select Stop from the context menu.

### 1.1.3 Installing a nethasp.ini File for HASP License Keys

If you have a HASP hardware license key, the nethasp.ini file must be installed on each Atoll client computer to locate the license server.

The "nethasp.ini" file must be located either in the installation directory (recommended), or "C:\Windows,", or in a directory listed in the system path variable. A "nethasp.ini" file located in the Atoll installation folder has priority over any "nethasp.ini" file located elsewhere.

The following is an example of the "nethasp.ini" file:

```
[NH_COMMON]
NH_IPX = Disabled
NH_TCPIP = Enabled
NH_NETBIOS = Disabled
[NH_TCPIP]
NH_SERVER_ADDR = <IP address of the license server>
NH_USE_BROADCAST = Disabled
;Do not remove this line
```

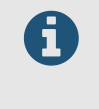

Remove any NH\_SESSION or NH\_SEND\_RCV entries from the "nethasp.ini" file if these exist.

These fields define the timeout delays depending to the network. They can be useful in slow networks and should be set only if required.

For more information on the syntax of this file, refer to the HASP documentation provided by Thales.

# 2 Atoll Security Module (Lic.exe)

You can use the Atoll Security Module, also known as "Lic.exe", for fixed and floating license administration tasks when using single-user and multi-user (network) licenses.

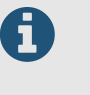

The Atoll Security Module (Lic.exe) is designed to be compatible with all current and previous versions of Atoll. Always ensure that you are using the latest version of the Atoll Security Module, regardless of the version of Atoll that you have installed.

This section covers the following topics:

- "About Atoll Licensing" on page 13
- "Installing the Atoll Security Module" on page 13
- "Using the Atoll Security Module" on page 14

## 2.1 About Atoll Licensing

Atoll licenses are perpetual and are automatically renewed every year by Forsk. Atoll licensing includes a perpetual license and optional maintenance services.

- A perpetual license allows you to run a specific version of Atoll. There is no time limit on using this version, however all licenses must be renewed every year by Forsk.
- A maintenance contract allows you to access to the Forsk helpdesk and download area, which provides
  product updates, documentation, and add-ins. When you purchase maintenance, Forsk reprograms your
  license key to allow the use of new versions.

Maintenance is automatically included during the first year following the purchase of a perpetual license. If maintenance is not purchased, the license key is reprogrammed without maintenance and you can continue to work with your current version.

The yearly expiration date for the license is referred to as the "time bomb" date. When the time bomb date expires, the license key stops working and an extension file is required.

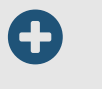

Atoll can inform you about the approaching time bomb date 30 days in advance. This alert can be configured in the Atoll.ini file. For more information, see the *Atoll Administrator Manual*.

For more information about your license status, contact the Forsk support team at: http://www.forsk.com/support

# 2.2 Installing the Atoll Security Module

You can install the Atoll Security Module with the setup program on any computer on the network.

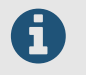

The Atoll Security Module requires that a "nethasp.ini" file is installed on the license server. For more information, see the "Installing a nethasp.ini File for HASP License Keys" on page 11

#### To install the Atoll Security Module:

1. Download and decompress the latest Atoll Security Module (Lic) from the Forsk web site:

http://downloads.forsk.com/Lic

- **2.** Run the installer and follow the instructions provided by the installer. It is recommended to install the Atoll Security Module in a separate folder (for example: "C:\Program Files\Forsk\Atoll Security Module").
- 3. Once the installation is complete, click Finish to exit the setup.

To uninstall the Atoll Security Module, open **Uninstall a program** from the Windows Control Panel, select Atoll Security Module, and click **Uninstall**.

# 2.3 Using the Atoll Security Module

The Atoll Security Module enables you to view, troubleshoot, and update license keys. You must not use the license manager without full instructions and details from the Forsk support team. Modifying parameters in the license manager without proper input from Forsk can damage your fixed or floating licenses and block access of Atoll users to the licenses.

### 2.3.1 Using the Atoll Security Module Interface

#### To open the Atoll Security Module:

1. Open the Atoll installation folder and run Lic.exe. The Atoll Security Module opens (see Figure 2.1 on page 14).

| vailable licences                                                                                                    |                                                                                                    |                                                            |                                                                                                    |                         |               |    |
|----------------------------------------------------------------------------------------------------|----------------------------------------------------------------------------------------------------|------------------------------------------------------------|----------------------------------------------------------------------------------------------------|-------------------------|---------------|----|
| 6/10/2016 R:2337 M:[ffc                                                                                                    | If. 7ff. 3f. ffdf.]                                                                                                    | T:1/3/2023                                                 | L:100                                                                                                |                         |               | `  |
| elected key                                                                                                    |                                                                                                    |                                                            |                                                                                                    |                         |               | -  |
| lumber:                                                                                                    | 205791158                                                                                                    |                                                            | Reference:                                                                                           |                         | 1295          |    |
| ype:                                                                                                    | HASP4 Floatin                                                                                                    | ng 🗸                                                       | Location (server):                                                                                   |                         | DONGLE-2012R2 |    |
| Modules and licences                                                                                                    | (x) default                                                                                                    | (*) special                                                | Dates and duration                                                                                   | ns                      |               |    |
| Base GSM/TDMA Microwave Links Measurements Gracketernal AFP Gracketernal AFP Gracketernal AFP Gracketernal AFP Gracketernal AFP Gracketernal AFP Gracketernal AFP Gracketernal AFP Gracketernal Gracketernal Gracket | [ 100 licences (x)<br>[ 100 licences (x)<br>[ 100 licences (x) | ()))<br>))<br>))<br>))<br>))<br>))<br>))<br>))<br>))<br>)) | License start:<br>Maintenance<br>Duration:<br>End:<br>Time bomb<br>Active<br>For:<br>Key programming | 6<br>2337<br>1 /<br>1 / | / 10 / 203    | 16 |
| By default:                                                                                                    | 100                                                                                                    | Modify<br>Modify                                           | Load                                                                                                 |                         | Create C2V    |    |
| Current profile summary<br>6/10/2016 R:2337                                                                                                    | M:[ffdf.7ff.3f.ffd                                                                                                    | df.] T:1/3/20                                              | 023 L:100                                                                                            |                         | Save          |    |

Figure 2.1: : Atoll Security Module

2. Under Available licenses, select a license key in order to display the information related to it.

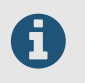

The Clear all button is reserved for Forsk use only.

Under Selected key the following information is available for the selected key:

- Number: Unique serial number given by the key provider.
- Type: The type of key, Fixed license or Floating license.
- Reference: Unique fixed or floating license key provided by Forsk. This number must be communicated to
  Forsk, when requested, for reprogramming the license key. This reference is also printed on the hardware
  dongle.
- Location (server): Name of the floating license management server on which the floating license dongle is connected.
- Under Modules and licenses, all the Atoll modules available on the selected key are listed along with the numbers of license tokens of each.
- Under Number of licenses, the Modify buttons are reserved for Forsk use only.
- Under Dates and durations, the following dates and durations are available:
  - License start date.
  - Maintenance duration and end date.
  - Time bomb date.

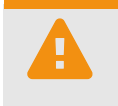

Do not attempt to modify the time bomb settings on the fixed license key. Contact Forsk support.

Do not change the computer's date.

• Under Current profile summary, all of the above information is summarised.

### 2.3.2 Updating License Keys

The Atoll Security Module enables administrators to update license keys by loading new key programming data from ALIC files provided by Forsk. To update a license key, you must have the ALIC file sent by Forsk.

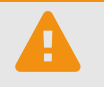

Do not attempt to reprogram a license key without full information and support from the Forsk support team.

#### To update a license key:

- 1. Close all Atoll sessions.
- 2. Open the Atoll installation folder and run Lic.exe. The Atoll Security Module opens (see Figure 2.1 on page 14).
- **3.** Under **Reference**, check that the key number is correct. If the proper key number is not displayed, check that the hardware dongle is properly connected to the computer.
- 4. Under Key programming, click Load. The Open dialog box appears.
- 5. Select the ALIC file provided by Forsk.
- 6. Click Save. The key is updated.

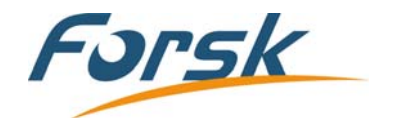

#### **Head Office** 7 rue des Briquetiers 31700 Blagnac, France

Tel: +33 562 747 210 Email: sales@forsk.com

#### **US Office**

200 South Wacker Drive - Suite 3100 Chicago, IL 60606, USA

Tel: +1 312 674 4800 Email: sales\_us@forsk.com

**China Office** Suite 302, 3/F, West Tower, Jiadu Commercial Building, No. 66 Jianzhong Road, Tianhe Hi-Tech Industrial Zone, Guangzhou, 510665, P. R. of China

Tel: +86 20 8553 8938 Email: enquiries@forsk.com

### www.forsk.com